## Guidelines for programming outdoor devices ver. 1.1

**As a first step,** identify the brand of power supply included/supplied with the luminaire. If the power supply is not visible, the luminaire must be opened. Alternatively contact **iGuzzini** specifying the extended product code (e.g. 3.2132.715.x.xx.xxxx).

## Osram Power supply programming:

- download the Tuner4Tronic Production 4 software via the following link <u>https://www.osram.com/ds/promotion/tuner4tronic.jsp</u> in the relevant Osram "Software Downloads" area. Install the package.
- a) Connect the luminaire via the DALI interface code MY92; in this case, the luminaire must be powered and its DALI input must be directly connected only to the MY92 interface.
   b) Alternatively, NFC programming is possible if the power supply unit supports this feature (NFC logo on the power supply). In this case, the code X410 must be used and the luminaire doesn't require to be powered.
- 3) Start the **Tuner4Tronic Production 4** software and read the current luminaire configuration via the "Reading / Read ECG" button.

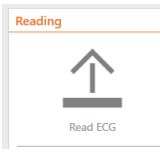

The system will download a xxxx.*osrtup* file (current luminaire configuration). There is also the option to open and edit the file directly without saving the xxxx.osrtup file in the computer (not recommended). Choose the desired method.

4) Go to the following link <u>https://www.tuner4tronic.com</u> to edit the configuration file.

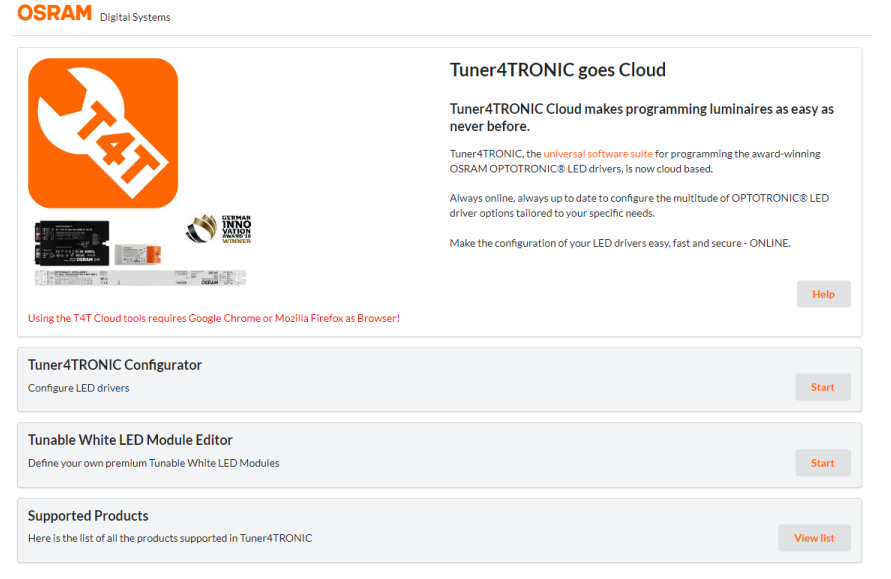

Click on Tuner4TRONIC Configurator >Start, then select "Open file from computer"

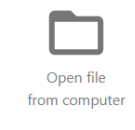

Select the previously downloaded xxxx.osrtup file.

5) Change the desired parameters considering that some of them are locked by the factory for security reasons.

As a rule, you can change the '*Tuning Factor*', the profile settings in '*AstroDIM*' and the "*Operating Mode*", as shown below. Uncheck the remaining check-buttons on the left. For any other settings, please contact iGuzzini.

| OSRAM                                |                    |                   |                   |                      |          |             |                   |                   |                   |
|--------------------------------------|--------------------|-------------------|-------------------|----------------------|----------|-------------|-------------------|-------------------|-------------------|
| Driver<br>AM28409 + Summary          |                    |                   |                   |                      |          |             | Project<br>Name * | 1Street esempio L | D_S01852 modifica |
| OT 40/170-240/1A0 4DIMLT2 G2 CE (G2) |                    | Operating<br>Mode | AstroDIM (DALI)   |                      | <b>~</b> |             |                   |                   |                   |
| Output Current                       | Submode            |                   | Fade Timing       |                      |          |             |                   | Loca              | ition             |
| Tuning Factor                        | Astro Based        | ۲                 | Switch On Fade T  | ime                  | 00:00 -  | 1           | mm:ss             | Locat             | ion               |
| Constant Lumen                       | Time Based         | 0                 | AstroDIM Fade Ti  | me                   | 00:00 -  | 1           | mm:ss             | Latitu            | de                |
| Operating Time                       | SD triggered       | $\bigcirc$        | Switch Off Fade T | ime                  | Off▼     | 1           | mm:ss             | Time              | Zone              |
| End of Life                          |                    |                   |                   |                      |          |             |                   |                   |                   |
| Thermal Protection                   | Reference Schedule |                   |                   |                      |          |             |                   |                   |                   |
| Driver Guard                         | Output Level       |                   | 100               | 50                   |          | 50          | 50                |                   | 100               |
| AstroDIM                             | Time               |                   | ON                | 22:00                | 0        | 00:00       | 02:00             | Ø                 | 04:00 (0)         |
| DALI Settings                        | 100 -              |                   |                   | _                    |          |             |                   |                   |                   |
| DALI Addressing                      | 90 -               |                   |                   |                      |          |             |                   |                   |                   |
| Emergency                            | 80 -               |                   |                   |                      |          |             |                   |                   |                   |
| Luminaire Info                       | 70 -               |                   |                   |                      |          |             |                   |                   |                   |
| Configuration Lock                   | - 00 (%)           |                   |                   |                      |          |             |                   |                   |                   |
|                                      | Dut Le             |                   |                   |                      |          |             |                   |                   |                   |
|                                      | 30 -               |                   |                   |                      |          |             |                   |                   |                   |
|                                      | 20 -               |                   |                   |                      |          |             |                   |                   |                   |
|                                      | 10 -               |                   |                   |                      |          |             |                   |                   |                   |
|                                      | 0 12 13 14         | 15 16 17          | 18 19 20 21       | 22 23 00<br>Time (h) | 0 01 02  | 03 04 05 00 | 07 08             | 09 10 11          | 12                |

As soon as the parameters have been changed as desired, **Download** the file using the button at the top right. **Continue anyways** to **save**, <u>without touching parameters or setting any passwords</u> (important parameters are already protected by factory password).

| Version | ? | Signed i | n as: PUBLIC | € |
|---------|---|----------|--------------|---|
|         | S | ave as   | Downloa      | d |
|         |   |          |              | Ō |

 Open the Tuner4Tronic Production 4 software and click on >Programming "Open from computer". Select the xxxx.osrtup previously saved.

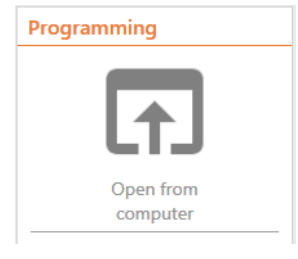

Click on Auto or Manual to program the luminaire/luminaires with the new configuration.

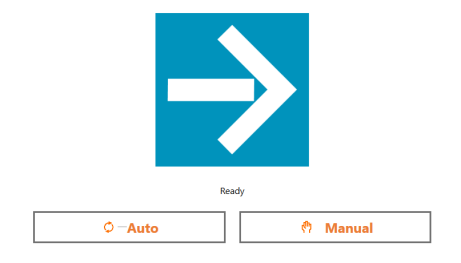

Note: For programming via DALI with MY92, the luminaire must be powered. For programming via NFC with X410, the luminaire does not have to be powered but the NFC pad must be positioned over the NFC logo on the power supply (arrow indicator).

 7) In addition, there is the possibility of programming the luminaires via the T4T Field app, which can be downloaded from the Apple Store and Play Store.
 User manuals and options can be found within the various software/applications. TCI Power supply programming:

For programming TCI power supplies, the software must be downloaded from the link provided on any programmable power supply product page. Example:

https://www.tci.it/prodotti/alimentatori-led/7986/milanoinled-20w-200-1050-4pn/

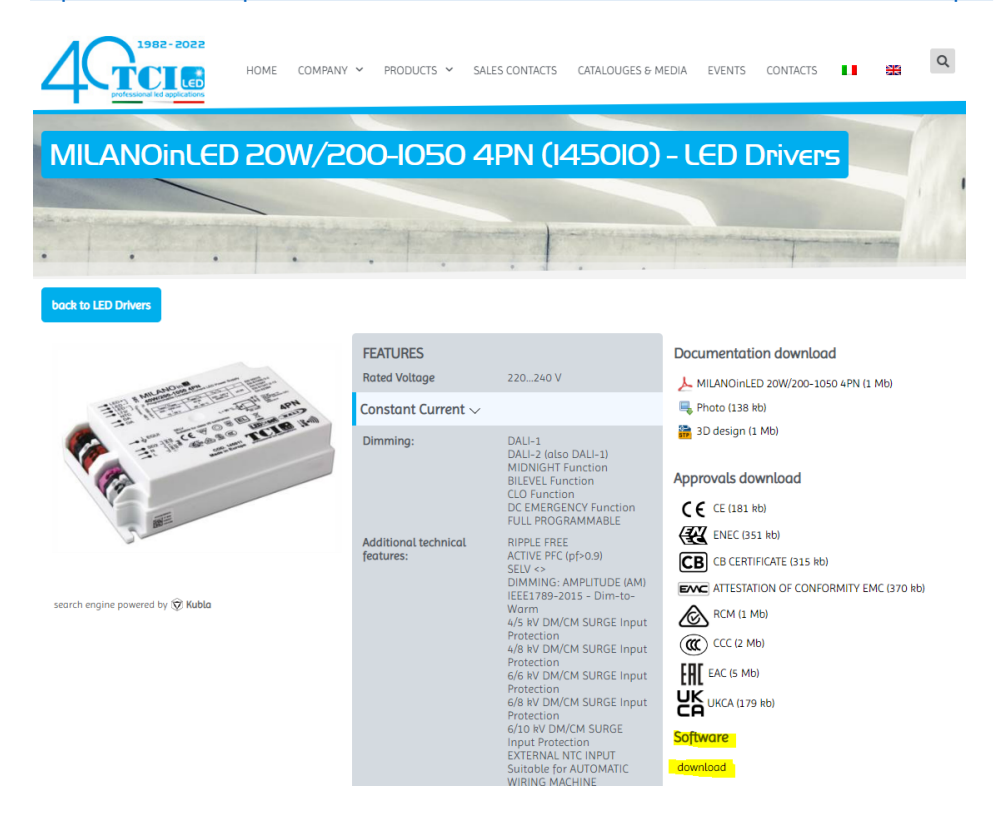

- Despite 2 softwares will be downloaded, use T4T Development. The manual can be found within the software under "HELP User Manual". For changeable or locked parameters, please refer to the information for Osram power supplies as specified above (e.g. Operating mode, MidNight Profile....)
- a) Connect the luminaire via the DALI interface code MY92; in this case, the luminaire must be powered and its DALI input must be directly connected only to the MY92 interface.
  b) Alternatively, NFC programming is possible if the power supply unit supports this feature (NFC logo on the power supply). In this case, the code X410 must be used and the luminaire doesn't require to be powered.

Please note that the steps to follow are: download the current configuration of the power supply, edit the parameters as desired and upload the new configuration to the power supply .

## Philips Power supply programming:

For programming with Philips power supplies:

1) download the software "**MultiOne Engineering**" from the following link <u>https://www.signify.com/global/support/tools/multione-configurator</u>

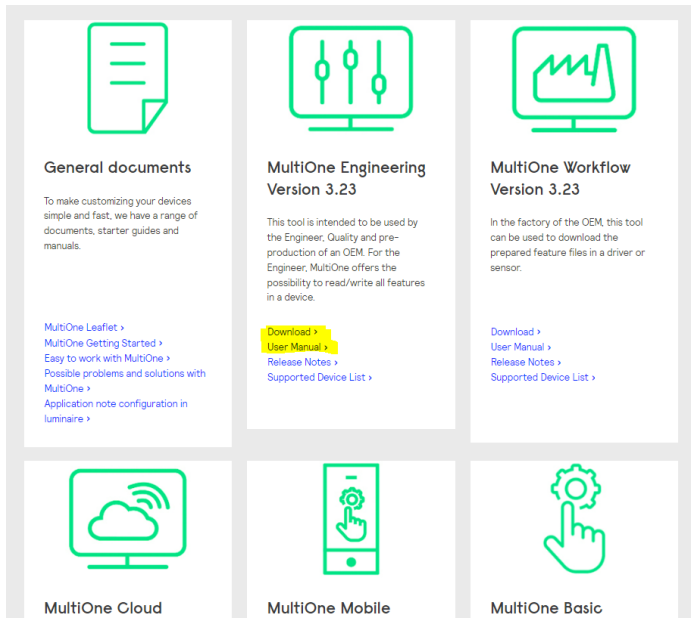

Install the software. The first time you open the software, you will be asked for an activation key, then click on the **request** key button.

The software manual can be downloadable from the same page (*User Manual*) or can be found in the program by clicking on "Help User Manual".

a) Connect the luminaire via the DALI interface code X430; in this case, the luminaire must be powered and its DALI input must be directly connected only to the X430 interface.
 b) Alternatively, NFC programming is possible if the power supply unit supports this feature (NFC logo on the power supply). In this case, the code X410 must be used and the luminaire doesn't require to be powered.

3) Open the "MultiOne Engineering" program, select the application mode "All"

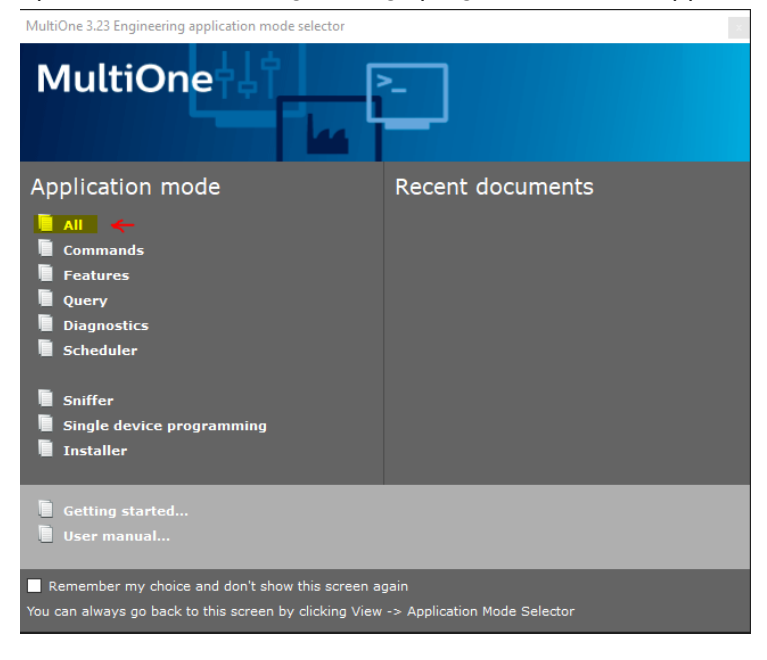

4) Read the current configuration pressing the read button; save the current configuration of the power supply for future reference (recommended)

|               | MultiOne 3.23 Engineering  |                   |                           |                          | -                |         | ×     |
|---------------|----------------------------|-------------------|---------------------------|--------------------------|------------------|---------|-------|
|               | File Actions View Tools He | elp               |                           |                          |                  |         |       |
| $\rightarrow$ | 🔶 Read 🕑 Write 🛛 📂 📕       |                   |                           |                          |                  |         |       |
|               | Network 4 ×                | Device features   | Test Energy meter         | Diagnostics Installer    |                  |         | • ×   |
|               | Network                    | No device has bee | n selected or the selecte | ed device does not suppo | rt any features. |         |       |
|               | No device detected         | Use Network to se | lect a device.            |                          |                  |         |       |
|               |                            |                   |                           |                          |                  |         |       |
|               |                            |                   |                           |                          |                  |         |       |
|               |                            |                   |                           |                          |                  |         |       |
|               |                            |                   |                           |                          |                  |         |       |
|               |                            |                   |                           |                          |                  |         |       |
|               |                            |                   |                           |                          |                  |         |       |
|               |                            |                   |                           |                          |                  |         |       |
|               |                            |                   |                           |                          |                  |         |       |
|               |                            |                   |                           |                          |                  |         |       |
|               |                            |                   |                           |                          |                  |         |       |
|               |                            |                   |                           |                          |                  |         |       |
|               | Scan for device            |                   |                           |                          |                  |         |       |
|               | Properties 🛛 🖡 🗙           | Logging           |                           |                          |                  |         | Ψ×    |
|               |                            | Timestamp         | Address                   | Description              | Result           |         | _     |
|               |                            |                   |                           |                          |                  |         |       |
|               |                            |                   |                           |                          |                  |         |       |
|               |                            |                   |                           |                          |                  |         |       |
|               |                            |                   |                           |                          |                  | SimpleS | iet ઉ |

5) Change the desired parameters considering that some of them are locked by the factory for security reasons.

As a rule, you can change the '*Dimming Interface*', mode and the profile settings in '*Dynadimmer*', as shown below.

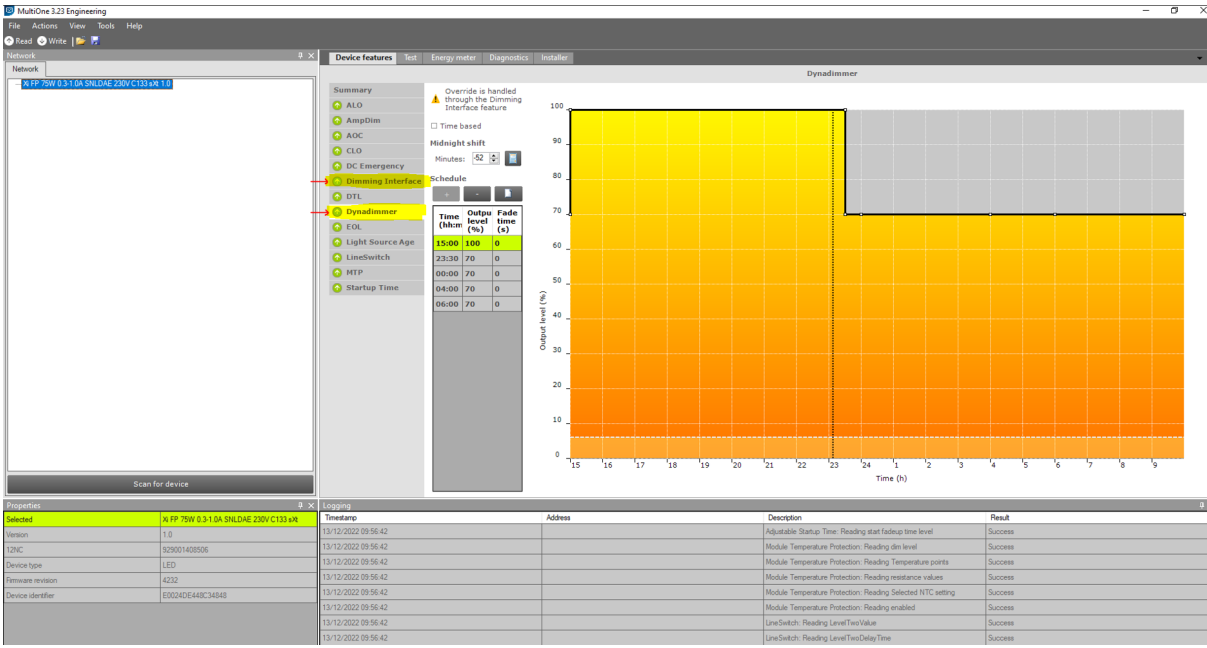

For any other settings, please contact iGuzzini.

6) As soon as the parameters have been changed as desired, Press the "Write" button

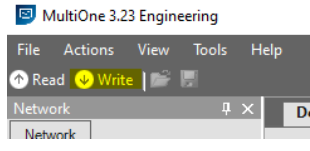

A window will open allowing you to set which features to override on the power supply. Deselect all and leave **only the check button** on characteristics '*Dimming Interface*', and/or '*Dynadimmer*', as shown below. Then press the "*Write*" button to overwrite the new configuration on the power supply of the luminaire.

| reatures                      |  |  |
|-------------------------------|--|--|
| (De)select all                |  |  |
| Adjustable Light Output       |  |  |
| AmpDim                        |  |  |
| Adjustable Output Current     |  |  |
| Constant Light Output         |  |  |
| DCEmergency                   |  |  |
| Dimming Interface             |  |  |
| Driver Temperature Limit      |  |  |
| 🗷 Dynadimmer                  |  |  |
| End Of Life indication        |  |  |
| Light Source Operating Hours  |  |  |
| LineSwitch                    |  |  |
| Module Temperature Protection |  |  |
| Adjustable Startup Time       |  |  |
|                               |  |  |
|                               |  |  |
|                               |  |  |
|                               |  |  |
|                               |  |  |

This guide is indicative. Please refer to the most up-to-date versions and manuals on the sites indicated in this document by Osram/Philips/TCI/Tridonic. In case of need please contact iGuzzini.

Fot Philips power supplies, there is also the possibility of programming the power supply via the MultiOne Mobile app, downloadable only from Play Store (Android OS devices) The user manuals are inside the app.

## Tridonic Power supply programming:

For programming Tridonic power supplies, the software must be downloaded from the following link <a href="https://www.tridonic.com/com/en/software-deviceconfigurator.asp">https://www.tridonic.com/com/en/software-deviceconfigurator.asp</a>

Download the "Device configurator and device analyzer" software (zip pack "CompanionSUITE\_Vxx")

Download the software

Install the software.

Please note that the steps to follow are: download the current configuration of the power supply, edit the parameters as desired and upload the new configuration to the power supply .

a) Connect the luminaire via the DALI interface code X673; in this case, the luminaire must be powered and its DALI input must be directly connected only to the X673 interface.
 b) Alternatively, NFC programming is possible if the power supply unit supports this feature (NFC logo on the power supply). In this case, the code X410 must be used and the luminaire doesn't require to be powered.

Start the software "*deviceCONFIGURATOR*", select the input device (DALI interface/NFC) via the tab "SETTINGS" > Interface

| eviceCONFIGURATOR V3.4                   | - 🗆 X |
|------------------------------------------|-------|
| WORK SETTINGS ?                          |       |
| Favorite General Textford Printer        |       |
| Interface settings                       |       |
| no interface V Reload Interfaces         |       |
|                                          |       |
| readv2mains / U6Me2                      |       |
| no Interface 🗸                           |       |
| Evaluate optical Feedback on ready2mains |       |
| NC                                       |       |
| ID CPR30 xx 592407033                    |       |
| Multi Device programming                 |       |
|                                          |       |
|                                          |       |
|                                          |       |
|                                          |       |
|                                          |       |
|                                          | .:    |

2) Read the current configuration pressing the read button

| ©l deviceCONFIGURATOR V3.4 − □ × |                                                                                   |                |                                                |  |  |  |  |
|----------------------------------|-----------------------------------------------------------------------------------|----------------|------------------------------------------------|--|--|--|--|
| WORK SETTINGS ?                  |                                                                                   |                |                                                |  |  |  |  |
| TRI                              | DONIC                                                                             | mmary Read NEC |                                                |  |  |  |  |
| Script name<br>Script path       | Tridonic_9006210685656_221213_142855.trgf           C:\Users\simonepoe\Downloads\ | All Ing ing    | Operator ID Batch                              |  |  |  |  |
| Device name                      | LCO 40/200-1050/64 NF C ADV3                                                      |                | Batch number 0<br>Batch size 0<br>Pass count 0 |  |  |  |  |
| Luminaire article no             | NEC                                                                               |                | Fail count 0                                   |  |  |  |  |
| Used interface                   | ID CPR30.xx 592407033                                                             |                | Identified Devices                             |  |  |  |  |
| Label to print                   | Label printing is disabled                                                        |                | 071                                            |  |  |  |  |
| Progress                         |                                                                                   |                | Favorites                                      |  |  |  |  |
| Status                           |                                                                                   |                |                                                |  |  |  |  |
|                                  |                                                                                   |                |                                                |  |  |  |  |

3) **Save** the power supply configuration "*xxx.traf*" file (current luminaire configuration). There is also the option to Open and edit the file directly without saving the xxxx.traf file in the computer (not recommended). Choose the desired method as shown below (Open or Save)

| i Re                                                                                      | Readout complete |  |  |  |  |
|-------------------------------------------------------------------------------------------|------------------|--|--|--|--|
| Do you want to save the values to a file or open the<br>file directly on deviceGENERATOR? |                  |  |  |  |  |
| Cancel                                                                                    | Open Save        |  |  |  |  |
| Cancel                                                                                    | Open Save        |  |  |  |  |

4) Open the "deviceGENERATOR" web page <u>https://companionsuite.tridonic.com/#/devicegenerator</u> and upload the file with the current configuration of the power supply xxxx.traf. If 'Open' was selected in step 4, the power supply configuration will be opened directly on the web page.

| ≡   |                                                         | Add device                                                       | ×                                                                                                    | <b>♀</b> ~ ③~ |
|-----|---------------------------------------------------------|------------------------------------------------------------------|----------------------------------------------------------------------------------------------------|---------------|
| 101 |                                                         |                                                                  | _                                                                                                    | Add device ~  |
| 181 |                                                         | Add File<br>Drop a file or <u>risch know</u> to add a            | tie                                                                                                    | 1             |
| * > |                                                         | LChoose a file                                                   |                                                                                                    | • •           |
|     |                                                         | 4                                                                |                                                                                                    |               |
|     |                                                         |                                                                  | Cancel                                                                                                    | 4             |
|     |                                                         |                                                                  | pron configuration                                                                                                    | —             |
|     | 💿 Apri                                                  |                                                                  | OR file here to open of the here to open of th |               |
|     | $\leftrightarrow$ $\rightarrow$ $\checkmark$ $\uparrow$ | Questo PC > Download ~                                           | ق به Cerca in Download                                                                                                    |               |
|     | Organizza 👻 Nuo                                         | ra cartella Nome                                                 | Ultima modific 🏠 profiles with east                                                                                                    |               |
|     | Accesso rapido                                          | ,≁ Oggi (2)                                                      | Anteprima<br>non ct step.                                                                                                    | е.            |
|     | 🚽 Download                                              | Tridonic_9006210685656_221213_142855.trgf     companionSUITE_V34 | 13/12/2022 14:<br>13/12/2022 12:                                                                                                    |               |
|     |                                                         | ome file: Tridonic_9006210685656_221213_142855.trgf              | File paraealizzati (*.trgf;*.trmf;                                                                                                    |               |
|     |                                                         |                                                                  | Apri Annulla                                                                                                    |               |
|     |                                                         |                                                                  | 1                                                                                                    |               |
|     |                                                         |                                                                  | 3                                                                                                    |               |
|     |                                                         |                                                                  |                                                                                                    |               |
|     |                                                         |                                                                  |                                                                                                    |               |

5) Clik on "show functions" to see the parameters that can be edited. Please note that, as a rule, you can change the 'Device operating mode', and the profile settings in 'ChronoSTEP', as shown below. To edit the profiles and operating mode press on "Configure"

Uncheck the remaining check-buttons on the left. For any other settings, please contact iGuzzini.

| ≡          | TRID |                                                                                                    | npanionSUITE                                                                                                    |                                                                                     | <b>♀</b> ~ ⑦∽                                            |
|------------|------|----------------------------------------------------------------------------------------------------|----------------------------------------------------------------------------------------------------|-------------------------------------------------------------------------------------|----------------------------------------------------------|
| 101        |      | Actions ~                                                                                                    |                                                                                                    | Arricle Nr. > ]                                                                     | Add device ~                                             |
| I₽I<br>★ > |      | 87500823 LCO 40                                                                                                    | V200-1950/64 NF C ADV3<br>Filename:<br>Step 1: Select programming interface<br>Step 2: Configure your functions<br>Step 3: Check your configuration<br>Step 4: Generate configuration file | Trisforii: g0052108855 X<br>NFC ~<br>Y Side Exactions<br>> Show summary<br>Dremited | Û                                                        |
|            |      | □         Actions ∨           □         ▲         0           □         ▲         0           □         ▲         0           □         ▲         0 | DEM identification DEM identification abel information abel information                                                                                                    |                                                                                     | Configure :<br>Configure :<br>Configure :<br>Configure : |
|            |      |                                                                                                    | iactory reset<br>JeviceKEY                                                                                                    |                                                                                     | Configure :                                              |
|            |      |                                                                                                    | ED current<br>Jevice operating mode                                                                                                    | Write customized values! Write customized values!                                   | Configure :                                              |
|            |      | <ul> <li>S</li> <li>E</li> </ul>                                                                                                    | hronoSTEP                                                                                                    | Write customized values!<br>Write customized values!                                | Configure :                                              |
|            |      | □ \$\$ □<br>□ ۞ Ir                                                                                                    | DC level<br>ntelligent voltage guard (IVG)                                                                                                    |                                                                                     | Configure :                                              |
|            | 10 - | per Page                                                                                                    |                                                                                                    |                                                                                     | 1-1 of 1 《 < > >                                         |

As soon as the parameters have been changed as desired, **Download** the file using the button in the centre, accept the terms and **save** the edited file xxxx.trgf on the computer.

6) Open the program "deviceCONFIGURATOR" on the computer, select "Open file" and select the new file generated (edited) xxx.trgf.

| TRII                        | DONIC                                                           | Lock/Open                    | Read NFC                                                                                                    |                                             |                        |                     |
|-----------------------------|-----------------------------------------------------------------|------------------------------|----------------------------------------------------------------------------------------------------|---------------------------------------------|------------------------|---------------------|
| Script name<br>Script path  | Tridonic_9006210685656_221213,<br>C:\Users\simonepoe\Downloads\ | _142855.trgf                 |                                                                                                    | Operator ID<br><b>Batch</b><br>Batch number | 0                      |                     |
| Device name                 | LCO 40/200-1050/64 NF C ADV3                                    |                              | AND A REAL AND A REAL | Batch size                                  | 0                      |                     |
| evice article no.           | 87500823                                                        |                              | Mar In                                                                                                    | Pass count                                  | 0                      | reset               |
| uminaire article no         | D     Apri                                                      |                              |                                                                                                    |                                             |                        | ×                   |
| cript type<br>sed interface | N<br>IC ← → · · ↑ ↓ → Questo                                    | PC > Windows (C:) > Utenti   | > simonepoe > Download                                                                                                    | ڻ ~                                         |                        | ıd                  |
| abel to print               | La Organizza 👻 Nuova cartella                                   |                              |                                                                                                    |                                             | 8111 <b>-</b>          |                     |
|                             | Drive condivisi                                                 | * Nome<br>* Oggi (3) -       |                                                                                                    | Ultima modifica                             | Tipo                   | Anteprima           |
| ogress                      | 📰 Immagini                                                      | Tridonic_90                  | 06210685656_221213_142855 <mark>NEW.t</mark> rgf                                                                                                    | 13/12/2022 16:45                            | Tridonic Gene          | non<br>disponibile. |
| -                           | 2022 Price preview                                              | Tridonic_90                  | 06210685656_221213_142855.trgf                                                                                                    | 13/12/2022 16:45                            | Tridonic Gene 🗸        |                     |
| atus                        | Nomefile                                                        | Tidenia 0006310695656 331313 | 142955 NEW and                                                                                                    |                                             | deviceGENERATOR files  | (* traf)            |
|                             | Nome me:                                                        |                              | CI42000 NEWLIGI                                                                                                    | ~                                           | deviced civer with the | ( agi) v            |

7) Upload the new configuration to the luminaire using the big play button as shown below.

| @  deviceCONFIGU              | RATOR V3.4                                                                     |                | - L X                                    |
|-------------------------------|--------------------------------------------------------------------------------|----------------|------------------------------------------|
| WORK                          |                                                                                |                |                                          |
| TRI                           |                                                                                | mmary Read NFC |                                          |
| Script name<br>Script path    | Tridonic_9006210685656_221213_142855 NEW.trgf<br>C:\Users\simonepoe\Downloads\ | AM 1102 315    | Operator ID Batch                        |
| Device name                   | LCO 40/200-1050/64 NF C ADV3                                                   |                | Batch number 0 Batch size 0 Pass count 1 |
| Luminaire article no          | 0                                                                              |                | Fail count 0                             |
| Script type<br>Used interface | NFC<br>ID CPR30.xx 592407033                                                   |                | Identified Devices                       |
| Label to print                | Label printing is disabled                                                     |                |                                          |
| Progress                      |                                                                                |                | Favorites                                |
| Status                        | Programming successful!                                                        |                |                                          |
|                               |                                                                                |                |                                          |